# TUTORIAL PER LA VISUALIZZAZIONE DELLA PAGELLA SUL REGISTRO ELETTRONICO

### 1. Accedere al sito della scuola cliccando al seguente indirizzo

https://www.ddcastrovillari2.edu.it/

### 2. Cliccare su registro Online

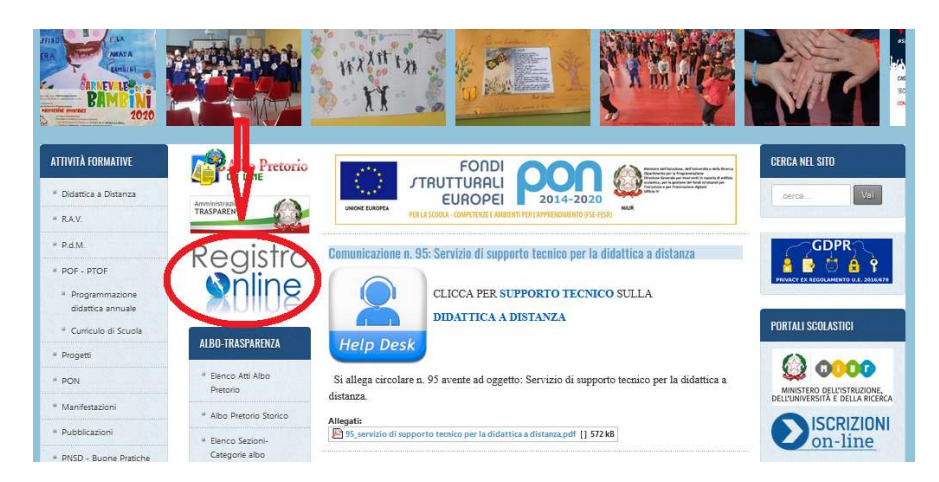

Si aprirà una pagina relativa al registro elettronico della scuola.

3. Cliccare su Registro Elettronico riservato alle Famiglie (Marrone)

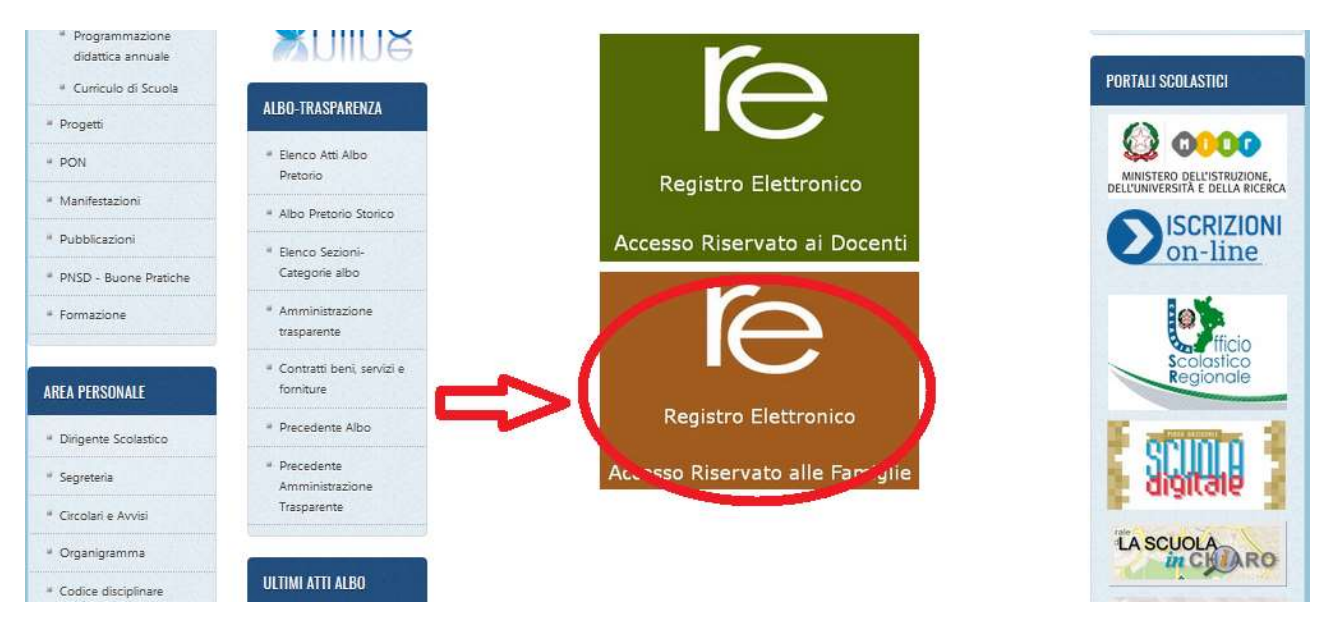

#### 4. Inserire le credenziali ricevute tramite e-mail

|                                                                              | Ministero dell'Istruzione,<br>UFFICIO SCOLASTICO RI<br>SCUOL<br>CASTROVILLAR<br>VIA DELLI<br>87012 CAST<br>Codice Fiscale: 83002260780<br>© 09814622 | dell'Università e della Ricerca<br>EGIONALE PER LA CALABRIA<br>A PRIMARIA<br>I DD 2 - SS. MEDICI<br>E ORCHIDEE, 7<br>ROVILLARI (CS)<br>Codice Meccanografico: CSEE5910<br>5 륜 098146225 | Illa Ricerca<br>CALABRIA<br>I<br>I:<br>csEE591011 |  |  |  |
|------------------------------------------------------------------------------|----------------------------------------------------------------------------------------------------|----------------------------------------------------------------------------------------------------|---------------------------------------------------|--|--|--|
|                                                                              |                                                                                                    |                                                                                                    | Egregia Sig.                                      |  |  |  |
| Prot a ra-                                                                   |                                                                                                    |                                                                                                    |                                                   |  |  |  |
| Oggetto: Comunicazi                                                          | ione accesso servizi on line della scuola (Sis                                                                                                    | ssiWeb)                                                                                                    |                                                   |  |  |  |
| Con la presen<br>scuola.                                                     | te siamo lieti comunicarle il suo codice di ad                                                                                                    | ccesso per accedere ai servizi on                                                                                                    | line della                                        |  |  |  |
| La preghiamo                                                                 | di conservare con la massima cura e segre                                                                                                    | tezza tale codice.                                                                                                    |                                                   |  |  |  |
| Codice Utente AA<br>Codice Accesso 12<br>(Password)                          | AAAaaa<br>345AAA                                                                                                    |                                                                                                    |                                                   |  |  |  |
| Il codice comunicato e<br>Si declina ogni respon<br>Si consiglia di effettua | è da ritenersi strettamente personale e non<br>sabilità derivante dall'utilizzo improprio o da<br>re la modifica della password al primo acce        | cedibile ad alcuno.<br>alla cessione a terzi.<br>sso.                                                                                                    |                                                   |  |  |  |
| Distinti saluti                                                              |                                                                                                    |                                                                                                    |                                                   |  |  |  |

5. Riportare correttamente il codice utente e Password all'interno dei campi, facendo attenzione a rispettare il maiuscolo e in minuscolo e cliccare su Accedi.

| <b>FAQ</b><br>1.7.0/7.0.0-C                                                                                                    | GR / IE<br>Hendridutuebeu<br>ere Pares kreit                                                                                                    | <b>(?)</b><br>Help per il Login |
|----------------------------------------------------------------------------------------------------|----------------------------------------------------------------------------------------------------|---------------------------------|
| Or riquadro sono evidenziate le <b>novità e le variazioni</b> alla a suggerite da voi nella pagina 'Migliora il tuo RE'. Grazie per ito.      vità: 11/06/2020 INI rnati i verbali in base alle vostre segnalazioni. INI SLIE, Aggiunta la possibilità di dare ai genitori/alunni di re l'esito finale degli alunni della classe. IONI TEMPORALI, Possibilità di indicare la data limite di izione degli esiti lato famiglie. IE | Gentili genitori e studenti, per problemi di accesso o recupero password qualora non siate riuscit a risolvere consultando le FAQ, poste alla sinistra della pagina web di login, vi invitamo accontattare la segreteria didattica tramite i recapiti indicati sul sito web della scuola.         *Axios non è in possesso di queste informazioni e non può accedervi in nessun modo.*         Grazie.         Se avete dimenticato la Password inserite il Codice Utente o l'Indirizzo Mali, poi cliccate sul pulsante 'Password dimenticata?', la password di accesso sarà inviata all'indirizzo che avete indicato.         Codice Utente / Indirizzo Mail         Password         Accedi       Login Accessibile         Password dimenticata?       Esci | Disponibile su<br>App Store     |

| Codice Utente /       | Indirizzo Mail    |
|-----------------------|-------------------|
| AAAAaaa               |                   |
| Passw                 | vord              |
| 12345AAA              |                   |
| Accedi                | Login Accessibile |
| Password dimenticata? | Esci              |

6. All'interno della pagina relativa al registro elettronico è possibile visionare:

- Gli alunni iscritti a scuola
- Comunicazioni
- Anagrafica
- Pagella

| (←) → 健 @                                                                                     | 0                                 | nttps://family.axioscl | oud.it/Secret/REFamily.as                                | рх                                                                             | 😇 🏠 🔍 Cerca                                                                      |                                                                                      |         |                     |                  |                        | ⊻ II\ 🗉 🛎 Ξ              |  |  |
|-----------------------------------------------------------------------------------------------|-----------------------------------|------------------------|----------------------------------------------------------|--------------------------------------------------------------------------------|----------------------------------------------------------------------------------|--------------------------------------------------------------------------------------|---------|---------------------|------------------|------------------------|--------------------------|--|--|
| DIREZIONE DIDATTICA<br>CASTROVILLARI II<br>83002260780 2019/2020 Data e ora: 12/06/2020 18:46 |                                   | Č                      | (Genitore/Tutore)<br>Ultimo Accesso: 12/06/2020 16.47.47 |                                                                                |                                                                                  |                                                                                      |         |                     | <u>S</u> D 🖏 🚯 🗐 |                        |                          |  |  |
| SCUOLA-FAMIG                                                                                  | LIA                               |                        | 2019/2020 💌                                              | SE                                                                             | CONDO QUADRIMES                                                                  | TRE/PENTAMESTR                                                                       |         |                     |                  |                        |                          |  |  |
| STUDENTI                                                                                      | Comunicazioni                     | Anagrafico             | Curriculum                                               | Orario                                                                         | Assenze                                                                          | Autorizzazioni                                                                       | Pagella | Registro<br>Docente | Registro Classe  | Materiale<br>Didattico | Prenotazione<br>Colloqui |  |  |
| d"<br>₽                                                                                       | Seleziona                         | re i dati da visu      | alizzare cliccando :                                     | su una delle ic                                                                | one sopra.                                                                       |                                                                                      |         |                     |                  |                        |                          |  |  |
| Legenda simboli:<br>🏹 Comunicazioni d<br>😕 Assenze da gius<br>👾 Permessi da auto              | a leggere<br>tificare<br>orizzare |                        |                                                          |                                                                                |                                                                                  |                                                                                      |         |                     |                  |                        |                          |  |  |
|                                                                                               |                                   |                        | Di<br>                                                   | dattica<br>— ᠿᢕᢩ[]]<br>a di Condivision<br>i, assegnare co<br>Anche il registr | a Dista<br>BOBA —<br>e del Materiale D<br>mpiti, correggerli<br>o, sarà automati | N Z A<br>—<br>idattico tutta firmata<br>i e interagire con gli<br>camente aggiornato |         |                     |                  |                        |                          |  |  |

# 7. Cliccando su Pagella è possibile visionare la pagella dell'alunno e gli esiti della classe

| SCUOLA-FAM | IIGLIA      |                                                                        | 2019/2020 💌 | SE     | ECONDO QUADRIMES | TRE/PENTAMESTR | $\frown$ |                     |                 |                        |                        |
|------------|-------------|------------------------------------------------------------------------|-------------|--------|------------------|----------------|----------|---------------------|-----------------|------------------------|------------------------|
| STUDENT    | Comunicazio | ni Anagrafico                                                          | Curriculum  | Orario | Assenze          | Autorizzazioni | Pagella  | Registro<br>Docente | Registro Classe | Materiale<br>Didattico | Prenotazio<br>Colloqui |
| ď          | Selez       | Selezionare i dati da visualizzare cliccando su una delle icone sopra. |             |        |                  |                |          |                     |                 |                        |                        |
| Ŷ          |             |                                                                        |             |        |                  |                | 1î       |                     |                 |                        |                        |